# Employment Training Administration (ETA)

## Verify My Apprenticeship (VMA) User Guide

June 2022

### **Table of Contents**

| uction                                           | 2                                                                                                    |
|--------------------------------------------------|----------------------------------------------------------------------------------------------------|
| pose of this tool                                | 2                                                                                                    |
| prmation found here can be used to:              | 2                                                                                                    |
| o can use VMA Tool                               | 2                                                                                                    |
| z Started                                        |                                                                                                    |
| Registered Apprentice Search Record:             | 4                                                                                                    |
| Registered Apprentice Start Search               | 4                                                                                                    |
| Step 1 (Registered Apprentice Info)              | 4                                                                                                    |
| Step 2 (Registered Apprentice Info)              | 5                                                                                                    |
| Step 3 (Registered Apprentice Info)              | 5                                                                                                    |
| Step 4 (Registered Apprentice Info)              | 6                                                                                                    |
| Transcript Page (Registered Apprentice)          | 7                                                                                                    |
| Registered Military Apprentice Search Record     | 8                                                                                                    |
| Registered Military Apprentice Start Search      | 8                                                                                                    |
| Step 1 (Registered Military Apprentice Info)     | 8                                                                                                    |
| Step 2 (Registered Military Apprentice Info)     | 9                                                                                                    |
| Step 3 (Registered Military Apprentice Info)     | 9                                                                                                    |
| Transcript Page (Registered Military Apprentice) |                                                                                                    |
| Employer Search Record                           |                                                                                                    |
| Verify Apprentice Record Search                  |                                                                                                    |
| Step 1 (Apprentice Information)                  |                                                                                                    |
| Transcript Page (Employer Search)                |                                                                                                    |
| Registered Apprentice Transcript                 |                                                                                                    |
| Registered Military Apprentice Transcript        | 14                                                                                                    |
| Search Again and Contact Us Page                 |                                                                                                    |
| Contact Us                                       | 15                                                                                                    |
| Search Again                                     |                                                                                                    |
|                                                  | Interformation found here can be used to:<br>mation found here can be used to:<br>co can use VMA Tool |

### Introduction

This **Verify My Apprenticeship User Guide** provides step-by-step directions for Employers, Registered Apprentices, and Registered Military Apprentices on how to search, retrieve, view, and email transcripts.

### **Purpose of this tool**

This tool is intended to support apprentices throughout their career path by providing access to their credentials earned through an Apprenticeship <u>registered with the U.S. Department of Labor (DOL)</u>. Earning a Certificate of Completion in your given occupation will expand your career opportunities now and in the future.

This tool allows you to easily search and share a transcript of the credentials you have earned throughout your apprenticeship program. As a Completed Apprentice, you will have immediate access to your transcript no matter how long ago you may have completed your apprenticeship. As a completed apprentice you can also generate an online copy of your Certificate of Completion of Apprenticeship.

### Information found here can be used to:

- Find a new job, advance your career, or change careers
- Verify your apprenticeship to an employer new or existing
- Establish earned credentials for skills already acquired

### Who can use VMA Tool

- Completed apprentices from national, state, or the United Service Member Apprenticeship Program (USMAP) which have been registered with the U.S. Department of Labor.
- Completed apprentices can generate an online Certificate of Completion of Apprenticeship.
- Potential employers who need to verify a completed apprentices' record (requires an Apprentice to provide an Apprentice number and Date of Birth).

### **Getting Started**

This section describes the process on how to search in the Verify My Apprenticeship (VMA) tool for users.

The following are VMA application User Roles:

**1. Registered Apprentice Search Record:** Register Apprentice entering by their required information can search their record and email PDF version of Transcript copy. Also, completed Apprentice can email their Certificate of Completion of Apprenticeship to provided email address.

**2. Registered Military Apprentice Search Record**: Registered Military Apprentice entering by their required information can search their record and email PDF version of Transcript copy. Also, completed Apprentice can email their Certificate of Completion of Apprenticeship to provided email address.

**3. Employer Search Record**: Any employer can enter by Apprentice number and Date of Birth to verify Apprentice record. Also, Employer can email PDF version of Transcript copy or Certificate of Completion of Apprenticeship to provided email address simply selecting by a button.

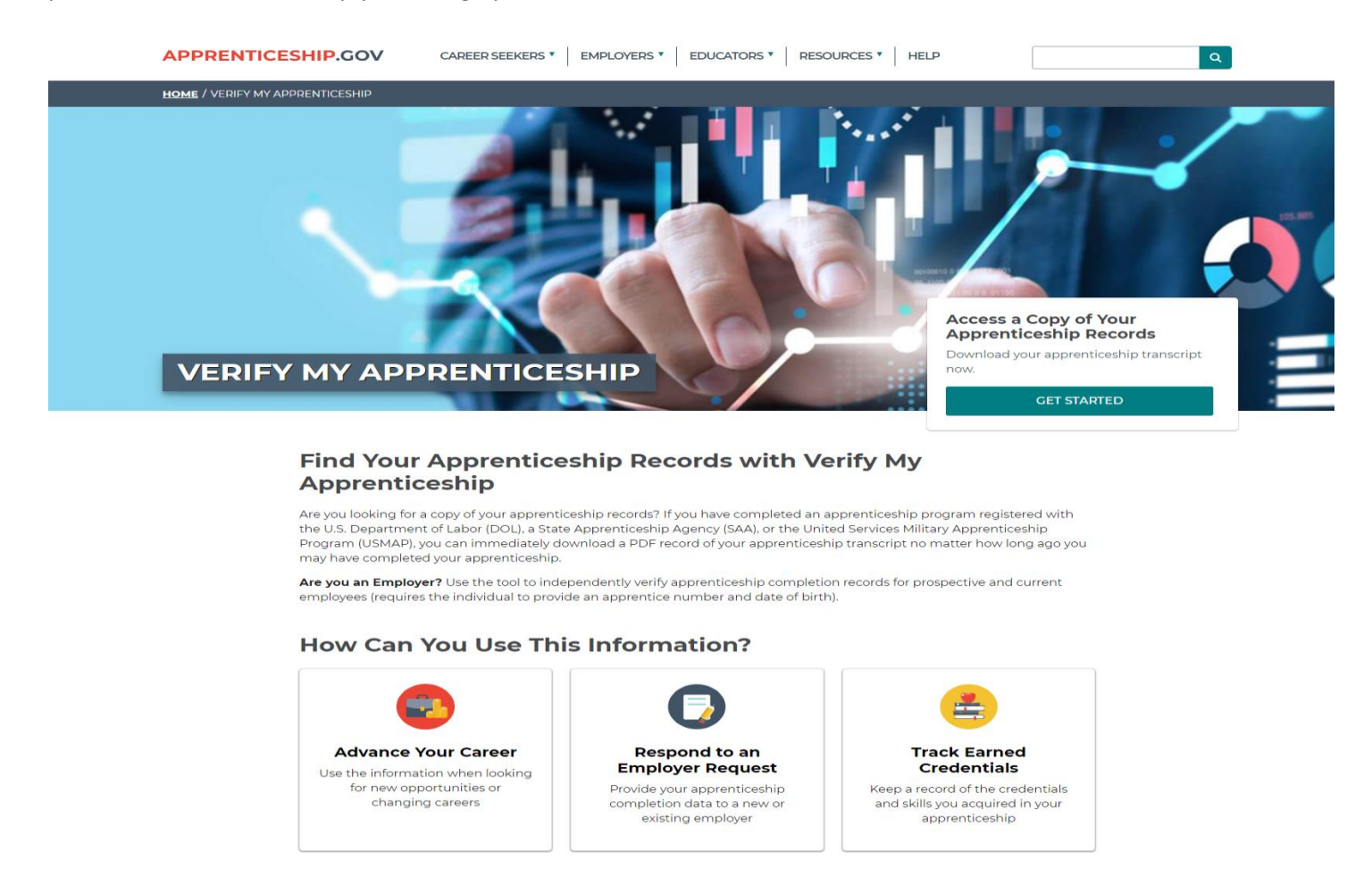

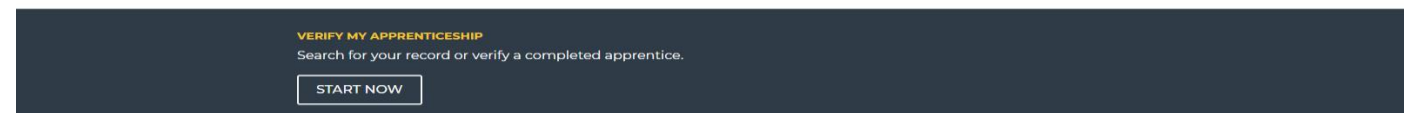

### 1. Registered Apprentice Search Record:

### 1.1 Registered Apprentice Start Search

Register Apprentice can search by entering the required information, to retrieve, view, and email records.

| APPRENTICESHIP.GOV | CAREER SEEKERS *                                          | EMPLOYERS • EDUCATORS •                                                     | RESOURCES • HELP                       | Q |
|--------------------|-----------------------------------------------------------|-----------------------------------------------------------------------------|----------------------------------------|---|
| HOME / VMA FORM    |                                                           |                                                                             |                                        |   |
| V                  | /erify Registered Appren<br>Che                           | ticeship Credentials to Conf<br>-OR-<br>eck Your Apprenticeship Red         | firm Skills and Experience             |   |
| A                  | ACCESS MY APPRENTICE<br>RECORD (REGISTERED<br>APPRENTICE) | ACCESS MY USMAP<br>APPRENTICE RECORD<br>(REGISTERED MILITARY<br>APPRENTICE) | VERIFY APPRENTICE RECORD<br>(EMPLOYER) |   |

### 1.2 Step 1 (Registered Apprentice Info)

Registered Apprentice must enter all the required fields. Required fields have an asterisk (\*). If Registered Apprentice wants to go back to the previous screen and start and new search, the apprentice can do so by pressing the Start a New Search button.

| APPRENTICESHIP.GO | V CAREER SEEKERS * EMPLOYERS *         | EDUCATORS V RESOURCES V | HELP             |   | Q |
|-------------------|----------------------------------------|-------------------------|------------------|---|---|
| HOME / VMA FORM   |                                        |                         |                  |   |   |
| * Ir              | ndicates required field                | STA                     | ART A NEW SEARCH |   |   |
| Ple               | ease enter your information below      |                         |                  |   |   |
| Fi                | rst Name *                             | Last Name *             |                  |   |   |
| E                 | inter your First Name                  | Enter your Last Name    |                  | ] |   |
| Er                | nter your Date of Birth (MM/DD/YYYY) * | Last 4 SSN#             |                  |   |   |
|                   | Date of Birth (MM/DD/YYYY)             | Last 4 SSN#             |                  | ] |   |
|                   | N                                      | EXT                     |                  | _ |   |

### 1.3 Step 2 (Registered Apprentice Info)

Apprentice number can be entered to retrieve transcript. However, if the Apprentice Number is unavailable or unknown, this field can be left empty, and the user can click the "Next" button to be taken to the next page with additional information.

| APPRENTICESHIP.G | OV CAREER SEEKERS * EMPLOYERS * EDUCATORS * RESOURCES * HELP Q                                                                                                    |
|------------------|----------------------------------------------------------------------------------------------------|
| HOME / VMA FORM  |                                                                                                    |
|                  | * Indicates required field                                                                                                    |
|                  | START A NEW SEARCH                                                                                                    |
|                  | Apprentice Number                                                                                                    |
|                  | Enter your Apprentice Number                                                                                                    |
|                  | Note: If you know your Apprentice Number, you can enter it now and select the 'Next' button or if you don't know your Apprentice Number you can leave it empty and select the next button. It will take you to the additional information page. |
|                  | NEXT                                                                                                    |

### **1.4 Step 3 (Registered Apprentice Info)**

If the Apprentice Number is not available or unknown, then the "Next" button should be clicked, and the application will proceed to a page with additional information.

| APPRENTICESHIP. | CAREER SEEKERS *                                                                                         | EMPLOYERS * EDUCATORS *                                      | RESOURCES T HELP   | ٩ |
|-----------------|----------------------------------------------------------------------------------------------------|--------------------------------------------------------------|--------------------|---|
| HOME / VMA FORM |                                                                                                    |                                                              |                    |   |
|                 | * Indicates required field<br>Additional Information is needed t<br>information at the time of your lasi | o verify your identity. Please enter th<br>t apprenticeship. | START A NEW SEARCH | l |
|                 | Email Address *                                                                                          | Phone Number *                                               | Zip Code *         |   |
|                 | Enter your email                                                                                         | (xxx)xxx-xxxx                                                | Enter zip code     | ] |
|                 |                                                                                                    | NEXT                                                         |                    |   |

### 1.5 Step 4 (Registered Apprentice Info)

On this page, at least 2 correct pieces of information must be entered for the system to retrieve a transcript.

| APPRENTICESHIP.GOV    | CAREER SEEKERS *        | EMPLOYERS * EDUCATORS *           | RESOURCES * HELP           | ٩        |
|-----------------------|-------------------------|-----------------------------------|----------------------------|----------|
| HOME / VMA FORM       |                         |                                   |                            |          |
| * Indicate<br>You mus | is required field       | elds correctly below with regards | START A NEW SEARCH         | <b>I</b> |
| Appren<br>Locatio     | ticeship Sponsor<br>n * | Sponsor or Employer *             | Your Apprentice Occupation |          |
| - Select              | - 0                     | Enter Employer Name               | - Select -                 | Ŧ        |
|                       |                         | SUBMIT                            |                            |          |

### **1.6 Transcript Page (Registered Apprentice)**

From this page the transcript is available to view and to email.

### Verify My Apprenticeship

### **Registered Apprenticeship Transcript**

START A NEW SEARCH

|      | Apprentice Number               | MS2018000795                                          |                  |                              |
|------|---------------------------------|-------------------------------------------------------|------------------|------------------------------|
|      | First Name                      | Asxxxx                                                |                  |                              |
|      | Middle Initial                  | L                                                     |                  |                              |
|      | Last Name                       | Aaxxxxxxxxxxxxxxxxxxxxxxxxxxxxxxxxxxxxx               |                  |                              |
|      | Occupation                      | Bank Branch Manager                                   |                  |                              |
|      | Alternative Occupation<br>Title | N/A                                                   |                  |                              |
|      | Apprenticeship Term<br>Length   | 4760 Hours                                            |                  |                              |
|      | Apprenticeship Type             | Group Non-Joint                                       |                  |                              |
|      | Sponsor Name                    | Mississippi Gulf Coast Community<br>College Financial | Employer         | Keesler Federal Credit Union |
|      | Sponsor Address                 | 10298 Express Drive<br>Gulfport, MS 39503             | Employer Address | Gulfport, MS 39503           |
|      | Program Number                  | 2018-MS-71517                                         |                  |                              |
|      | Start Date                      | 08/22/2018                                            |                  |                              |
|      | Completion Date                 | 09/28/2020                                            |                  |                              |
|      | Apprenticeship Status           | Completed                                             |                  |                              |
|      |                                 |                                                       |                  |                              |
| Ente | r Your Email                    |                                                       |                  |                              |
|      |                                 |                                                       |                  |                              |

EMAIL TRANSCRIPT

EMAIL COMPLETION CERTIFICATE

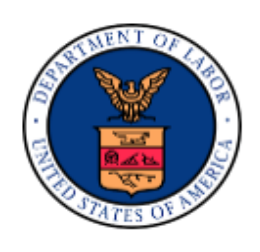

#### Certified by the US Department of Labor

Date Issued: 05/25/2022

### 2. Registered Military Apprentice Search Record

#### 2.1 Registered Military Apprentice Start Search

Registered Military Apprentice, by entering the required information, can search, retrieve, view and email transcript.

| APPRENTICESHIP.GOV | CAREER SEEKERS V         | EMPLOYERS * EDUCATORS *              | RESOURCES T HELP           | ٩ |
|--------------------|--------------------------|--------------------------------------|----------------------------|---|
| HOME / VMA FORM    |                          |                                      |                            |   |
|                    |                          |                                      |                            |   |
|                    | Verify Registered Appren | ticeship Credentials to Con          | firm Skills and Experience |   |
|                    | Che                      | -OR-<br>ck Your Apprenticeship Re    | cord                       |   |
| _                  |                          |                                      |                            |   |
|                    | RECORD (REGISTERED       | ACCESS MY USMAP<br>APPRENTICE RECORD | (EMPLOYER)                 |   |
|                    |                          | APPRENTICE)                          |                            |   |
|                    |                          |                                      |                            |   |

### 2.2 Step 1 (Registered Military Apprentice Info)

Registered Military Apprentice must enter the correct information in the required fields for identification and information retrieval.

| APPRENTICESHIP.GOV | CAREER SEEKERS * EMPLOYERS *        | EDUCATORS T RESOURCES T HELP | ٩    |
|--------------------|-------------------------------------|------------------------------|------|
| HOME / VMA FORM    |                                     |                              |      |
| * Indic            | ates required field                 | START A NEW SE               | arch |
| Please             | enter your information below        |                              |      |
| First              | Name *                              | Last Name *                  |      |
| Ente               | r First Name                        | Enter Last Name              |      |
| Ente               | r your Date of Birth (MM/DD/YYYY) * |                              |      |
| Date               | of Birth (MM/DD/YYYY)               |                              |      |
| Your               | Apprenticeship Occupation (aka Tra  | de) *                        |      |
| - Sele             | ect -                               |                              | Ŧ    |
| Are y              | ou searching for a USMAP Apprenti   | ceship? *                    |      |
| O Ye               | is<br>0                             |                              |      |
|                    | s                                   | ивміт                        |      |

### 2.3 Step 2 (Registered Military Apprentice Info)

Apprentice number can be entered to retrieve transcript. However, if the Apprentice Number is unavailable or unknown, this field can be left empty, and the user can click the "Next" button to be taken to the next page with additional information.

| APPRENTICESHIP.GOV | CAREER SEEKERS * EMPLOYERS * EDUCATORS * RESOURCES * HELP                                                                                                    |
|--------------------|----------------------------------------------------------------------------------------------------|
| HOME / VMA FORM    |                                                                                                    |
|                    |                                                                                                    |
| * Indicate         | es required field                                                                                                    |
|                    | START A NEW SEARCH                                                                                                    |
| USMAF              | PEnrollment ID (aka Apprentice Number)                                                                                                    |
| Enter E            | nrollment ID                                                                                                    |
| •                  | Note: If you know your Apprentice Number, you can enter it now and select the 'Next' button or<br>if you don't know your Apprentice Number you can leave it empty and select the 'Next' button.<br>It will take you to the additional information page |
|                    |                                                                                                    |

### 2.4 Step 3 (Registered Military Apprentice Info)

When Apprentice Number is unknown; this page will ask for additional information: Apprentice Email, Apprentice Start Date, and Apprentice End Date to locate and retrieve transcript

| APPRENTICESHIP.GOV                | CAREER SEEKERS * EMPLOYERS *                                                                                | EDUCATORS T RESOURCES T HELP                                                | ٩     |
|-----------------------------------|----------------------------------------------------------------------------------------------------|-----------------------------------------------------------------------------|-------|
| HOME / VMA FORM                   |                                                                                                    |                                                                             |       |
| * Indicates                       | s required field                                                                                            | START A NEW SEA                                                             | RCH   |
| You must<br>to continu<br>Apprent | complete at least 2 of the fields correctly be<br>le to your record!<br>tice personal email address (at the | low with regards to your time as an apprentice in time of apprenticeship) * | order |
|                                   | entice Start Date(MM/YYYY) *                                                                                | Apprentice End date(MM/YYYY) *                                              |       |
|                                   | su                                                                                                    | зміт                                                                        |       |

### 2.5 Transcript Page (Registered Military Apprentice)

From this page the transcript is available for viewing and for email.

### Verify My Apprenticeship

### **Registered Apprenticeship Transcript**

START A NEW SEARCH

| Apprentice Number             | XD91E032440                                     |
|-------------------------------|-------------------------------------------------|
| First Name                    | Daxxxxxx                                        |
| Middle Initial                | N/A                                             |
| Last Name                     | Waxxxx                                          |
| Occupation                    | Hydroelectric-Machinery<br>Mechanic             |
| Alternative Occupation Title  | N/A                                             |
| Apprenticeship Term<br>Length | 6000 Hours                                      |
| Apprenticeship Type           | Group Non-Joint                                 |
| Sponsor Name                  | USMAP                                           |
| Sponsor Address               | 640 Roberts Ave Bidg 502<br>Pensacola, ZA 32511 |
| Program Number                | XD098680001                                     |
| Start Date                    | 02/13/1991                                      |
| Completion Date               | 01/17/1992                                      |
| Apprenticeship Status         | Completed                                       |

| i |
|---|

Re-enter Email

EMAIL TRANSCRIPT

EMAIL COMPLETION CERTIFICATE

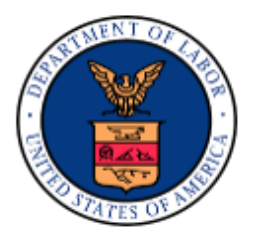

Certified by the US Department of Labor Date Issued: 06/17/2022

### 3. Employer Search Record

### 3.1 Verify Apprentice Record Search

Any employer can search by entering Apprentice number and Date of Birth to verify Apprentice record.

| APPRENTICESHIP.GOV | CAREER SEEKERS *                                       | EMPLOYERS • EDUCATORS •                                                     | RESOURCES * HELP                     | ٩  |
|--------------------|--------------------------------------------------------|-----------------------------------------------------------------------------|--------------------------------------|----|
| HOME / VMA FORM    |                                                        |                                                                             |                                      |    |
|                    |                                                        |                                                                             |                                      |    |
| Ve                 | erify Registered Appren<br>Che                         | ticeship Credentials to Cor<br>-OR-<br>eck Your Apprenticeship Re           | nfirm Skills and Experience<br>ecord |    |
| AC<br>R            | CESS MY APPRENTICE<br>ECORD (REGISTERED<br>APPRENTICE) | ACCESS MY USMAP<br>APPRENTICE RECORD<br>(REGISTERED MILITARY<br>APPRENTICE) | VERIFY APPRENTICE RECO<br>(EMPLOYER) | RD |

#### 3.2 Step 1 (Apprentice Information)

As an Employer after they enter Apprentice number and Date of Birth, employer can be able to retrieve and view Apprentice Transcript.

| APPRENTICESHIP. | COV CAREER SEEKERS * EMPLOYERS * EDUCATORS * RESOURCES * HELP                           |
|-----------------|-----------------------------------------------------------------------------------------|
| HOME / VMA FORM |                                                                                         |
|                 |                                                                                         |
|                 | * Indicates required field                                                              |
|                 | START A NEW SEARCH                                                                      |
|                 | Please enter the following information to verify an Apprentice's Completion Credentials |
|                 | Apprentice Number *                                                                     |
|                 | Enter Apprentice Number                                                                 |
|                 | Enter Apprentice Date of Birth (MM/DD/YYYY) *                                           |
|                 |                                                                                         |
|                 | SUBMIT                                                                                  |

### 3.3 Transcript Page (Employer Search)

After retrieved Transcript page employer can verify Apprentice record, also employer can be able to email PDF version of Transcript or Certificate of Completion of Apprenticeship copy to the provided email in the box.

### Verify My Apprenticeship

### **Registered Apprenticeship Transcript**

START A NEW SEARCH

| Apprentice Number               | MS2018000795                                                 |                  |                              |
|---------------------------------|--------------------------------------------------------------|------------------|------------------------------|
| First Name                      | Asxxxx                                                       |                  |                              |
| Middle Initial                  | L                                                            |                  |                              |
| Last Name                       | Aaxooooxoox                                                  |                  |                              |
| Occupation                      | Bank Branch Manager                                          |                  |                              |
| Alternative Occupation<br>Title | N/A.                                                         |                  |                              |
| Apprenticeship Term<br>Length   | 4760 Hours                                                   |                  |                              |
| Apprenticeship Type             | Group Non-Joint                                              |                  |                              |
| Sponsor Name                    | Mississippi Gulf Coast Community<br>College Financial        | Employer         | Keesler Federal Credit Union |
| Sponsor Address                 | 10298 Express Drive<br>Gulfport, MS 39503                    | Employer Address | Gulfport, MS 39503           |
| Program Number                  | 2018-MS-71517                                                |                  |                              |
| Start Date                      | 08/22/2018                                                   |                  |                              |
| Completion Date                 | 09/28/2020                                                   |                  |                              |
| Apprenticeship Status           | Completed                                                    |                  |                              |
| Enter Your Email                |                                                              |                  |                              |
| Re-enter Email                  |                                                              |                  |                              |
| EMAIL TRANSCRIPT EMA            | AIL COMPLETION CERTIFICATE                                   |                  |                              |
|                                 | Certified by the US Department of<br>Date Issued: 05/25/2022 | f Labor          |                              |

### **3.4 Registered Apprentice Transcript**

For Registered Apprentice Search Record:

### Verify My Apprenticeship

### **Registered Apprenticeship Transcript**

START A NEW SEARCH

| Apprentice Number               | MS2018000795                                          |                  |                              |
|---------------------------------|-------------------------------------------------------|------------------|------------------------------|
| First Name                      | Asxocox                                               |                  |                              |
| Middle Initial                  | L                                                     |                  |                              |
| Last Name                       | Aax000000000                                          |                  |                              |
| Occupation                      | Bank Branch Manager                                   |                  |                              |
| Alternative Occupation<br>Title | N/A                                                   |                  |                              |
| Apprenticeship Term<br>Length   | 4760 Hours                                            |                  |                              |
| Apprenticeship Type             | Group Non-Joint                                       |                  |                              |
| Sponsor Name                    | Mississippi Gulf Coast Community<br>College Financial | Employer         | Keesler Federal Credit Union |
| Sponsor Address                 | 10298 Express Drive<br>Gulfport, MS 39503             | Employer Address | Gulfport, MS 39503           |
| Program Number                  | 2018-MS-71517                                         |                  |                              |
| Start Date                      | 08/22/2018                                            |                  |                              |
| Completion Date                 | 09/28/2020                                            |                  |                              |
| Apprenticeship Status           | Completed                                             |                  |                              |
| Enter Your Email                |                                                       |                  |                              |

| L |   |  |  |
|---|---|--|--|
| _ | _ |  |  |

Re-enter Email

EMAIL TRANSCRIPT EM

EMAIL COMPLETION CERTIFICATE

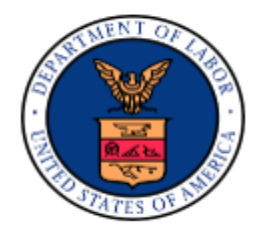

Certified by the US Department of Labor

Date Issued: 05/25/2022 For more information please visit **apprenticeship.gov**.

### **3.5 Registered Military Apprentice Transcript**

For Registered Military Apprentice Search Record:

### Verify My Apprenticeship

### **Registered Apprenticeship Transcript**

START A NEW SEARCH

| Apprentice Number               | XD94E000012                                     |                  |     |
|---------------------------------|-------------------------------------------------|------------------|-----|
| First Name                      | Dexococcoccc                                    |                  |     |
| Middle Initial                  | N/A                                             |                  |     |
| Last Name                       | Daxxxx                                          |                  |     |
| Occupation                      | Aviation Support Equipment<br>Repairer          |                  |     |
| Alternative Occupation<br>Title | N/A                                             |                  |     |
| Apprenticeship Term<br>Length   | 8000 Hours                                      |                  |     |
| Apprenticeship Type             | Group Non-Joint                                 | Employer         | N/A |
| Sponsor Name                    | USMAP                                           | Employer Address | N/A |
| Sponsor Address                 | 640 Roberts Ave Bldg 502<br>Pensacola, ZA 32511 |                  |     |
| Program Number                  | XD098680001                                     |                  |     |
| Start Date                      | 05/05/1994                                      |                  |     |
| Cancellation Date               | 06/08/1994                                      |                  |     |
| Apprenticeship Status           | Canceled                                        |                  |     |

Enter Your Email

Re-enter Email

EMAIL TRANSCRIPT

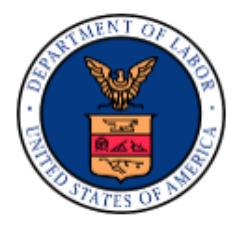

Certified by the US Department of Labor

Date Issued: 06/17/2022

Find Local Help Career Seekers

Select a State or Territory - Select all -

Employers

Contact your local American Job Center.

• >

### 4. Search Again and Contact Us Page

If the information entered is incorrect or if the information is not available, then the "**Apprentice Not Found**" page will appear. Where you will have 2 options to select

- 1. Contact Us
- 2. Search Again

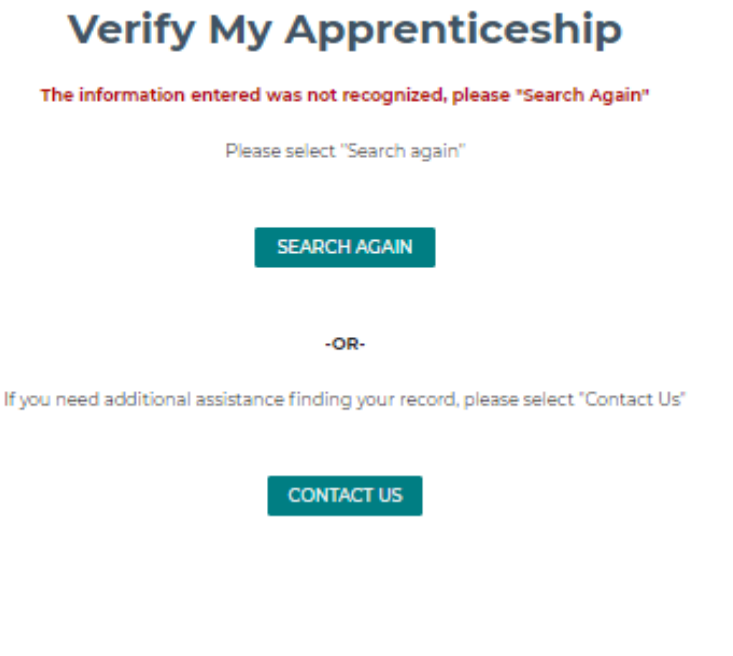

The Contact Us page will redirect you to the following page.

#### We are here to help!

You can reach us through one of the contact options below.

#### **Frequently Asked Questions**

Find answers to frequently asked questions including how to apply to an apprenticeship program, learning more about your rights as an apprentice, how to start an apprenticeship program, and many more.

FIND ANSWERS

4.1 Contact Us

#### Send Us a Message

| I am               |    |
|--------------------|----|
| Select an audience | \$ |
| Name:              |    |
| Email Address:     |    |
| Message:           |    |
|                    |    |
|                    |    |
|                    | A  |

5.000 character limit

### 4.2 Search Again

Search again page will bring you back to the starting page.

### For Completed Apprentice Record Search:

| APPRENTICESHIP.GOV             | CAREER SEEKERS * EMP                                   | PLOYERS * EDUCATORS *                                                       | RESOURCES * HELP                       | ٩  |
|--------------------------------|--------------------------------------------------------|-----------------------------------------------------------------------------|----------------------------------------|----|
| HOME / VMA FORM                |                                                        |                                                                             |                                        |    |
| Verif                          | y Registered Apprentice<br>Check                       | eship Credentials to Conf<br>-OR-<br>Your Apprenticeship Red                | firm Skills and Experience<br>cord     |    |
| ACCE                           | SS MY APPRENTICE<br>ORD (REGISTERED<br>APPRENTICE)     | ACCESS MY USMAP<br>APPRENTICE RECORD<br>(REGISTERED MILITARY<br>APPRENTICE) | VERIFY APPRENTICE RECORD<br>(EMPLOYER) |    |
| For Registered Military Appren | tice Record Search:                                    | MPLOYERS * EDUCATORS *                                                      | RESOURCES T HELP                       | ٩  |
| HOME / VMA FORM                | ,<br>                                                  | I                                                                           | 1 1                                    |    |
| Ve                             | rify Registered Apprenti<br>Chec                       | iceship Credentials to Co<br>-OR-<br>:k Your Apprenticeship R               | nfirm Skills and Experience<br>ecord   |    |
| AC<br>R                        | CESS MY APPRENTICE<br>ECORD (REGISTERED<br>APPRENTICE) | ACCESS MY USMAP<br>APPRENTICE RECORD<br>(REGISTERED MILITARY<br>APPRENTICE) | VERIFY APPRENTICE RECO<br>(EMPLOYER)   | RD |
|                                |                                                        |                                                                             |                                        |    |